La saisie des licenciés Usep est modifiée pour la saison 2019/2020 : Intégration du fichier Onde en prenant compte la colonne « Classe »

## INTEGRATION D'UN FICHIER CSV OU EXCEL D'ENFANTS A LICENCIER

Le menu « Importer un fichier d'adhérent » permet d'intégrer un fichier .csv ou .xls d'enfants à licencier à l'USEP. Il est accessible à l'association par le menu « Mes adhésions => importer un fichier d'adhérents.es »

Pour intégrer un fichier la ou les écoles doivent avoir été enregistrées dans la fiche de l'association. La gestion classes se fera dans le menu : « Mon affiliation => Gestion mes correspondants des sections » **Attention :** 

- Si les colonnes « Classe » et « Niveau » sont présentes dans le fichier, l'école peut fournir un seul fichier avec tous les enfants de toutes les classes de l'école. Webaffiligue peut traiter ce fichier en une seule fois.

- Si, soit la colonne « Classe », soit la colonne « Niveau » est absente du fichier, il faut avoir au préalable enregistré la ou les classes dans la fiche de l'association. Webaffiligue ne pourra intégrer que le fichier des enfants d'une seule classe.

A l'ouverture du menu, la fenêtre affiche les éléments suivants :

| USEP: IMPORTER UN FIC                | HER DE LICENCIÉS USEP         | ☆ |
|--------------------------------------|-------------------------------|---|
| Saison d'adhésion :                  | 2019/2020 🔻                   |   |
| Importation :                        | Licienciés Usep 🔻             |   |
| Choisissez l'association concernée : | -                             | * |
| Date validation souhaitée :          | 19/07/2019 Mettre aujourd'hui |   |
|                                      |                               |   |

Choisir la saison

- Choisir le type d'adhérent à importer = licenciés usep.

L'importation du fichier se déroule en 4 étapes :

## Etape 1 : choix de l'école des enfants présents dans le fichier

Une fois ces données choisies, l'étape 1 sur la partie de téléchargement du fichier apparaît :

| AMICALE LAIQUE 3 CHEN                                                        | ES                          |   |
|------------------------------------------------------------------------------|-----------------------------|---|
| Etape 1: Choisissez l'école dans laquelle les                                | enfants seront enregistrées |   |
| Ecole:                                                                       | -                           | ۳ |
| La colonne Classe et niveaux sont elles<br>présentes dans le fichier excel ? | Oui  Non                    |   |

- École : sélectionner l'école dans laquelle doivent être licenciés les enfants du fichier.

- Question : « La colonne classe et niveaux sont-elles présentes dans le fichier » ?

Si les colonnes « classe et niveaux » sont présentes dans le fichier, cochez OUI. Dans ce cas, WebAffiligue vous proposera d'ajouter les noms et niveaux des classes présentes dans le fichier à la liste des classes de l'école dans la fiche de cette association. Si ces classes/niveaux existent déjà sous un autre nom, vous pourrez l'indiquer à Webaffiligue pour ne pas créer de nouvelles classes/niveaux.

Si une des 2 colonnes est manquante, on doit répondre non à la question et choisir une des classes/niveaux proposés :

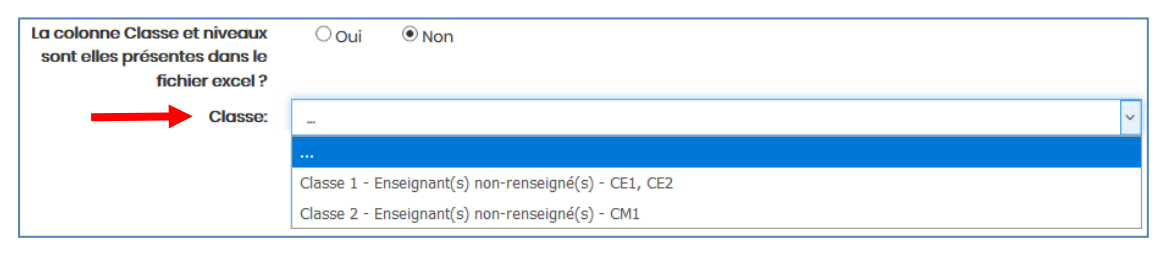

| Importation du fichier |                                                                                                   |
|------------------------|---------------------------------------------------------------------------------------------------|
| Fichier.               | Choisir un fichier Aucun fichier choisi<br>Une fois le fichier sélectionné, cliquez sur ce bouton |
|                        | Lire l'entete du fichier                                                                          |

Cliquer sur « Choisir un fichier » pour rechercher le fichier transmis par l'association sur votre ordinateur.

| Neuros                 | dession                            |                  | Rec _ 🗂 🙆        |
|------------------------|------------------------------------|------------------|------------------|
| ganiser • Nouveau      | ^                                  |                  | 8== • LLII 😈     |
| Accès ranide           | Nom                                | Modifié le       | Туре             |
| Bureau                 | S WEBAFFILIGUE-IMPORT_CULTUREL.csv | 06/08/2018 13:55 | Fichier CSV Mice |
| Téléskessenet d        | WEBAFFILIGUE-IMPORT_UFOLEP.csv     | 11/10/2018 11:44 | Fichier CSV Micr |
| Telechargements #      | S WEBAFFILIGUE-IMPORT_USEP.csv     | 11/10/2018 11:45 | Fichier CSV Mic  |
| 🛓 OneDrive 🛛 🖈         |                                    |                  |                  |
| 🖹 Documents 🛛 🖈        |                                    |                  |                  |
| 📰 Images 🛛 🖈           |                                    |                  |                  |
| 📕 Affiligue 🛛 🖈        |                                    |                  |                  |
| 📕 Affiliation - docu 🖈 |                                    |                  |                  |
| OneDrive               |                                    |                  |                  |
| Ce PC                  |                                    |                  |                  |
| Réseau                 |                                    |                  |                  |
|                        |                                    |                  |                  |
|                        |                                    |                  |                  |

Une fois sélectionné, cliquer sur le bouton OUVRIR. Votre nom de fichier apparaît à côté de FICHIER.

| Etape 2: Sélectionnez le fichier .csv, .xls ou | tape 2: Sélectionnez le fichier .csv, xls ou xlsx sur votre ordinateur                                                      |  |
|------------------------------------------------|----------------------------------------------------------------------------------------------------|--|
| Importation du fichier                         |                                                                                                    |  |
| Fichier:                                       | Parcourr WEBAFFILIOUE-IMPORT_USEP.csv<br>Une fois la fichier sélectionné, cliquez sur co bouton<br>Lire l'entête du fichier |  |

Cliquer maintenant sur le bouton « Lire l'entête du fichier » pour que Webaffiligue lise les données présentent dans le fichier. Si le fichier est accepté par WebAffiligue la fenêtre de rapprochement entre Entête et Destination s'ouvre.

Etape 3 : vérification du schéma d'importation

| Le tanioau ar-dessous presente:<br>- la colonne "trifte": nom des colonnes sur l<br>- la colonne "actification": den des présentes à<br>- la colonne "destination": elle permet d'indic<br>Pour que l'intégration fonctionne, vous deves<br>destination renseignée. Une fois les destinati<br>Fichier: WEBAFFILIQUE-IMPORT_USEP_avec_c | a première ligne du fichier<br>I partir de la Zame ligne du fichier<br>Juar une correspondance avant l'importation des<br>indiquer les lignes à utiliser pour lire les données<br>ons choisies, cliquer en bas de la page sur le bout<br>slasse_enseignant_(fichier_onde).csv | données ((Nom ⇒ Nom, Prénom⇒ Prénom, atc).<br>à importer. Il n'est pas obligatoire que toutes les c<br>on « Lire les enregistrements » | colonnes est une |
|----------------------------------------------------------------------------------------------------|----------------------------------------------------------------------------------------------------|----------------------------------------------------------------------------------------------------|------------------|
| Entête                                                                                                    | Exemple                                                                                                    | Destination                                                                                                    |                  |
| Classe ou regroupement                                                                                                    | Classe 1                                                                                                    | 2                                                                                                    | ~                |
| Intervenant                                                                                                    | enseignant xx xx                                                                                                    |                                                                                                    | ~                |
| Nom                                                                                                    | nom test 1                                                                                                    | Nom Elève                                                                                                    | ~                |
| Prénom                                                                                                    | prénom test 1                                                                                                    | Prénom Elève                                                                                                    | ~                |
| Née (e) le                                                                                                    | 03/11/2015                                                                                                    |                                                                                                    | ~                |
| Sexe                                                                                                    | м                                                                                                    | Sexe                                                                                                    | ~                |
| Niveau                                                                                                    | PS                                                                                                    | Nivegu                                                                                                    | ~                |

<u>Remarque</u> :

A cette étape si Webaffiligue n'arrive pas à lire le fichier, une page blanche s'affiche. Votre fichier contient des données incorrectes. Nous vous conseillons d'ouvrir le fichier pour vérifier que les données sont correctement affichées à l'écran avec une présentation en colonne. Sélectionner la plage de données affichée et copier ses données dans une nouvelle feuille Excel que vous enregistrerez en « .csv avec séparateur ; ».

Recommencer la procédure pour obtenir la lecture du fichier pour atteindre l'étape 3.

La première colonne affiche les données de la 1<sup>ère</sup> ligne du fichier avec les noms des colonnes :

| Entête            |  |
|-------------------|--|
| Civilité          |  |
| Nom               |  |
| Prénom            |  |
| Date de naissance |  |
| Niveau            |  |
|                   |  |

La seconde colonne affiche un exemple des données saisies sur la seconde ligne du fichier :

| Exemple           | ı |
|-------------------|---|
| MME               |   |
| Exemple nom 23    |   |
| Exemple prénom 23 |   |
| 01/01/2018        |   |
| CMI               |   |

La troisième colonne affiche la destination des valeurs de chaque colonne du fichier :

| Destination  |    |  |  |
|--------------|----|--|--|
| Sexe         | ~  |  |  |
| Nom Elève    | ~  |  |  |
| Prénom Elève | ~  |  |  |
| -            | ~  |  |  |
| Niveau       | ×. |  |  |

Webaffiligue peut avoir détecté certains noms de colonne. Vous devez vérifier que chaque colonne que vous souhaitez prendre en compte a une destination. En cas d'erreur, corriger ou ajouter une destination :

| Fichier: WEBAFFILIGUE-IMPORT_USEP_avec_classe_enseignan | chier: WEBAFFILIGUE-IMPORT_USEP_avec_classe_enseignant_(fichier_onde).csv |                  |  |  |
|---------------------------------------------------------|---------------------------------------------------------------------------|------------------|--|--|
| Entête                                                  | Exemple                                                                   | Destination      |  |  |
| Classe ou regroupe                                      |                                                                           | Classe           |  |  |
| Intervenant                                             | enseignant xx xx                                                          | - ~              |  |  |
| Nom                                                     | nom test 1                                                                | Nom Elève 💙      |  |  |
| Prénom                                                  | prénom test 1                                                             | Prénom Elève ~   |  |  |
| Née (e) le                                              | 03/11/2015                                                                | Date naissance V |  |  |
| Sexe                                                    | м                                                                         | Sexe             |  |  |
| Niveau                                                  | PS                                                                        | Niveau           |  |  |

Si le fichier contient plus de colonnes, il n'est pas nécessaire qu'elles aient toutes un choix de destination. Webaffiligue n'importera que les données des colonnes qui seront renseignées dans « Destination ».

Une fois que vous avez vérifié entête/destination, passez à l'étape 4 en cliquant en bas du tableau sur le bouton « Lire les enregistrements ».

| ſ | Sexe         | М                                   | Sexe   | ~ |
|---|--------------|-------------------------------------|--------|---|
|   | Niveau       | PS                                  | Niveau | ~ |
|   | C Lire l'ens | emble des enregistrements 🛛 Recomme | encer  |   |

Webaffiligue attend au minimum que les destinations « Sexe / Prénom Elève / nom Elève /Date naissance » ait été rapprochées avec une des entêtes du fichier.

Quand vous avez terminé le rapprochement, cliquer sur « Lire l'ensemble des enregistrements ».

## Etape 4 : vérification de la liste des enfants avant importation

Webaffiligue va analyser le fichier. Si les données sont correctement présentées dans le fichier, la fenêtre de relecture suivante doit apparaître :

| Pou | case à cocher en début<br>ir la colonne « Numéro »<br>and vous avez terminé, | t de ligne permet de sélectionner<br>» Si un enfant n'a été identifié com<br>cliquer en bas de la page sur le b | ou exclure le<br>nme déjà exi<br>oouton « impe | es enregistremen<br>stant dans notre<br>orter les élément | ts à intégrer.<br>base de donr<br>s sélectionnés | nées la mention « nou<br>; » | ıveau » apparaît. |
|-----|------------------------------------------------------------------------------|----------------------------------------------------------------------------------------------------|------------------------------------------------|-----------------------------------------------------------|--------------------------------------------------|------------------------------|-------------------|
|     |                                                                              | Cocher                                                                                                    | r toutes les li                                | gnes 🖸 Déco                                               | cher toutes les                                  | lignes                       |                   |
|     | Nom                                                                          | Prénom                                                                                                    | Sexe                                           | Numéro                                                    | Date naiss.                                      | Classe                       | Adresse Téléphone |
| •   | EXEMPLE NOM                                                                  | EXEMPLE PRÉNOM                                                                                                  | F                                              | 044_00003279                                              | 01/01/2018                                       | CMI                          |                   |

Elle vous permet de vérifier que votre rapprochement est correct et qu'il n'y a pas d'erreur ou de données manquantes dans le fichier. Elle vous permet aussi de vérifier le nombre d'enfants à intégrer.

Si tout est correct, cliquer sur le bouton « Importer les enregistrements sélectionnés ». Le message d'avertissement apparait :

| Merci de confirmer                                                                                                    | ×                               |
|----------------------------------------------------------------------------------------------------|---------------------------------|
| Nous pouvons maintenant intégrer les données. Souhaitez-vous faire ce<br>? (Choix définitif, les données apparaîtront dans le menu "Adhérents =>G<br>adhérents" | atte importation<br>Sestion des |
|                                                                                                    | Non Oui                         |

Si l'utilisateur répond Oui, le message de confirmation du nombre d'adhésions traitées apparaît :

| Informations                                           |          |
|--------------------------------------------------------|----------|
| Importation réussie. 1 adhésions validés.              |          |
|                                                        | × Fermer |
| Une fois le fichier selectionne, cliquez sur ce bouton | _        |

La ou les nouvelle(s) classe(s) sont disponible(s) dans la gestion des sections de l'association. Les nouveaux licenciés sont disponibles dans la gestion des adhérents.